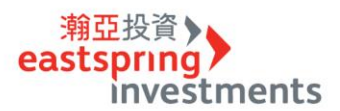

## STEP 1⇔登入交易中心

| aestspring.com.tw                                |                  |          |
|--------------------------------------------------|------------------|----------|
|                                                  | 個人投資者 💙 🛛 📡 台灣 💙 | 🕎 登入交易中心 |
| 消亞投資<br>eastspring<br>investments @MR用#KR →<br>↓ |                  | Q        |

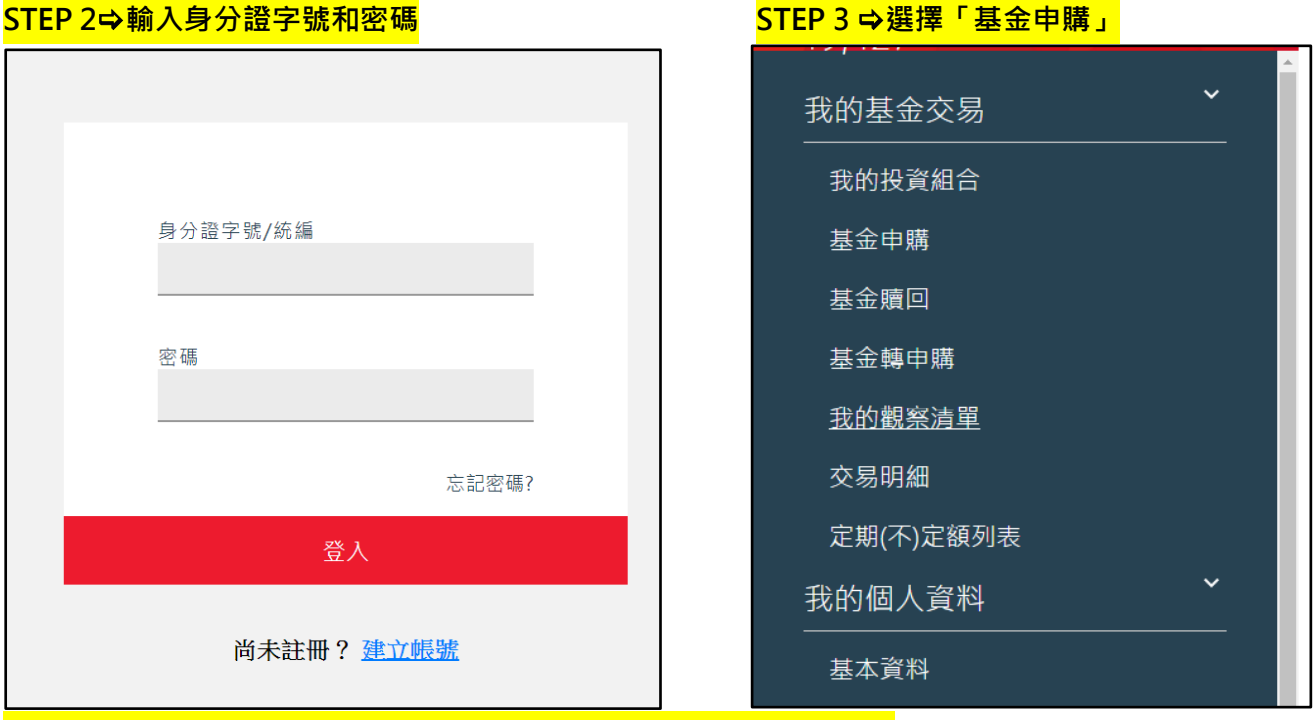

### STEP 2⇔輸入身分證字號和密碼

| 基金申購                           |      |      |      |      |                 |  |
|--------------------------------|------|------|------|------|-----------------|--|
| 請輸入基金名稱 進階搜尋 ⊕                 |      | •    | •    |      | •               |  |
|                                | 基本資訊 | 基金約  | 貢效   | 配息專區 | 配息專區配息組成        |  |
| 基金名稱                           | 投資區域 | 投資類型 | 計價幣別 | 風險等級 | 淨值/淨值日          |  |
| 瀚亞高科技基金-新臺幣 🐟 立即申購             | 山海   | 股票型  | 台幣   | RR5  | 144.98<br>06/21 |  |
| 瀚亞外銷基金-新臺幣 立即申購                | 台灣   | 股票型  | 台幣   | RR4  | 76.59<br>06/21  |  |
| 瀚亞菁華基金-新臺幣 ∞ <mark>立即申購</mark> | 台灣   | 股票型  | 台幣   | RR4  | 43.21<br>06/21  |  |
| 瀚亞中小型股基金-新臺幣 立即申購              | 台灣   | 股票型  | 台幣   | RR5  | 41.34<br>06/21  |  |
| 瀚亞歐洲基金-新臺幣 立即申購                | 歐洲   | 股票型  | 台幣   | RR4  | 13.38<br>06/20  |  |
| 瀚亞美國高科技基金A類型-新臺幣 💩<br>立即申購     | 美洲   | 股票型  | 台幣   | RR4  | 53.74<br>06/20  |  |
| 瀚亞美國高科技基金A類型-美元<br>立即申購        | 美洲   | 股票型  | 美元   | RR4  | 10.13<br>06/20  |  |

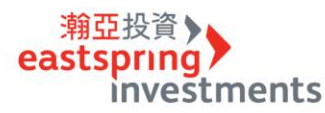

#### STEP 5⇔選擇申購類型方式:單筆申購、定期定額申購定期不定額申購,範例為定期定額申購 < 回上一頁 😫 🗳 ? 基金申購 單筆申購 瀚亞高科技基金-新臺幣 <u>取消</u> 級別 計價幣別 交易申購方式 台幣 請選擇您的申購方式。 風險等級 淨值 單筆申購 🔶 RR5 144.98 定期定額申購 🗕 06/21 基金相關文件 定期不定額申購 🕂

## STEP 6 ⇔選擇「扣款金額」、「日期」、「手續費優惠」下一步」

| 基金申購                             |               |       |           |             |                            |
|----------------------------------|---------------|-------|-----------|-------------|----------------------------|
|                                  | 輸入交易內容        |       |           | 瀚亞高科技基金-新臺幣 |                            |
| 瀚亞高科                             | 技基金-新臺幣 - 定期5 | 官額申購  | <u>取満</u> | 級別          | 計價幣別<br>ノ、半ケ               |
| 交易幣別                             | 每月扣款金額        | 每月扣款日 |           |             |                            |
| 台幣 	❤                            | 5000          | 26    | <u> </u>  | 風險等級        | <sup>净值</sup><br>1 / / ∩ 0 |
| 手績費優惠                            |               | 優惠代碼  |           | ККЭ         | 144.98                     |
| 2023Q2優惠基金 09                    | %             |       | _         | 基金          | 06/21<br>相關文件              |
| 活動日期:<br>2023/04/01 - 2023/06/30 |               |       |           |             |                            |
| 上一步                              |               | 下一步   |           |             |                            |
|                                  |               |       |           |             |                            |

## <mark>STEP 7 ✿ 確認基金申購</mark>

| 基金申購                          |             |                            |        |
|-------------------------------|-------------|----------------------------|--------|
| 交易方式                          |             | 瀚亞高科技基金-新臺幣                |        |
| 瀚亞高科技基金-新臺幣                   | 1 of 1      | 級別                         | 計價幣別   |
| 您已完成 定期定額 申購交易。<br>請選擇其他申購方式。 |             | 風險等級                       |        |
| 選擇其他交易方式                      |             | RR5                        | 144.98 |
| <b>或</b><br>完成確認              |             | 06/21<br>基金相關文件            |        |
| 下一步                           |             | 總計付款金額(台幣):                |        |
| 返回                            |             | <sup>定期定額</sup><br>\$5,000 |        |
|                               | $(\bullet)$ |                            |        |

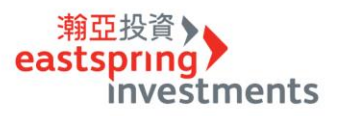

#### STEP 8 ⇔詳閱注意事項·按「我已閱讀」·點選下一步

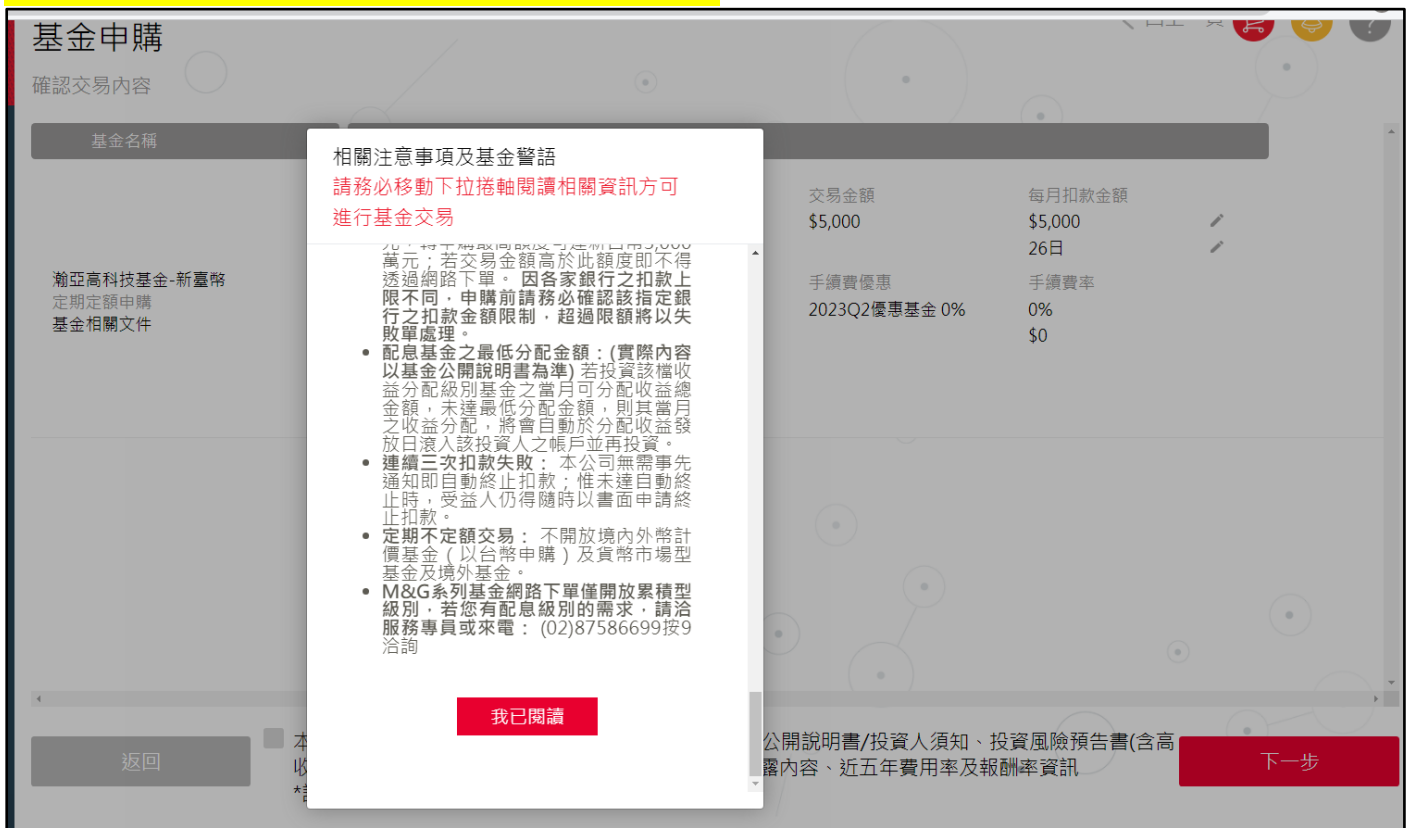

#### STEP 9 ♀ 再次確認交易內容,無誤後請按「下一步」。

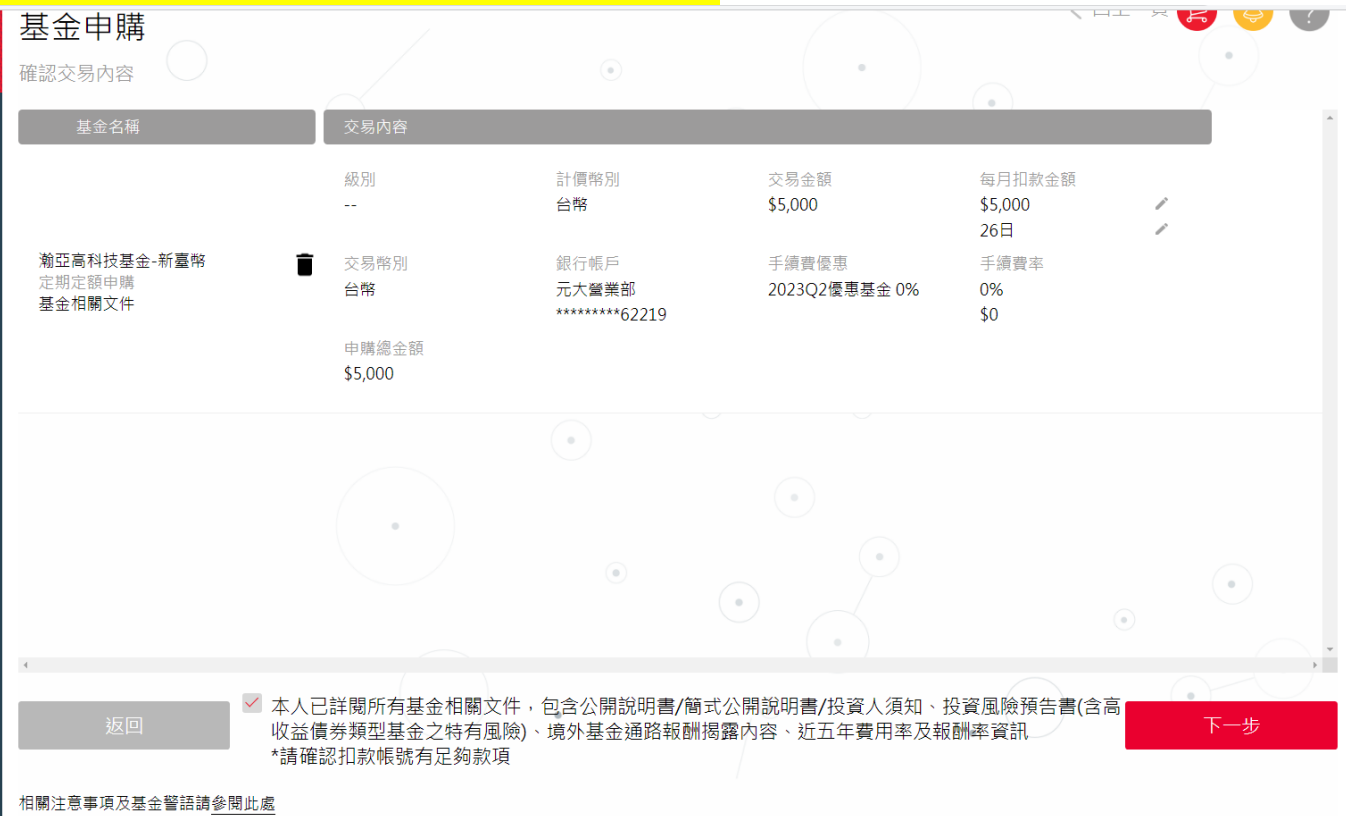

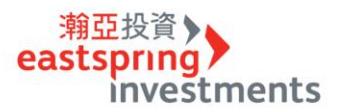

#### <mark>STEP 10 ✿ 輸入密碼</mark>

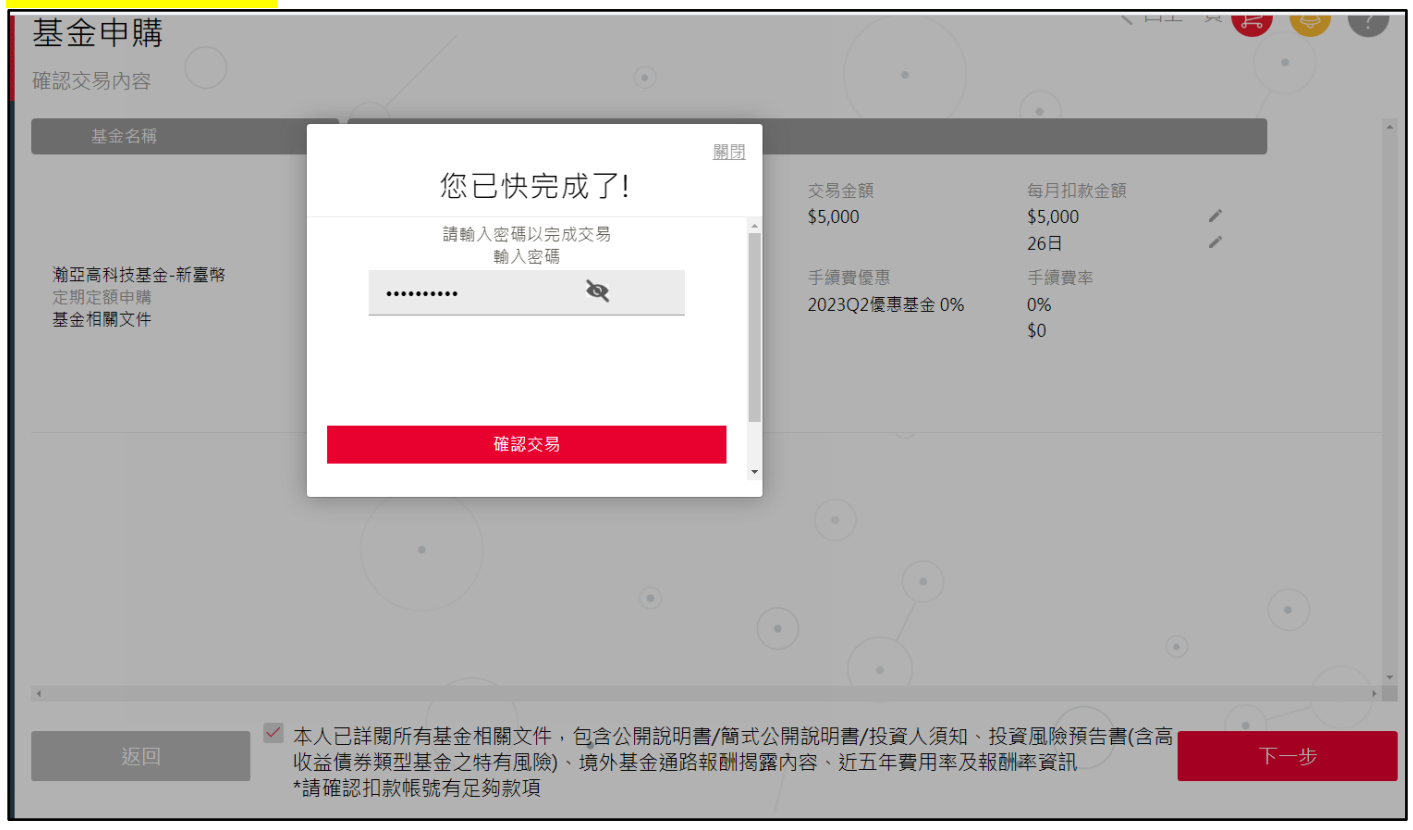

## 

| 基金申購                                  |                  |                                |                        |                          |   |
|---------------------------------------|------------------|--------------------------------|------------------------|--------------------------|---|
| 您已成功購買基金!如欲更改請前往                      | 主交易明細重新執行        | ۲                              | •                      |                          | • |
| 基金名稱                                  | 交易內容             |                                |                        | (•)                      |   |
|                                       | 級別<br>           | 計價幣別<br><b>台幣</b>              | 交易金額<br>\$5,000        | 每月扣款金額<br>\$5,000<br>26日 |   |
| 瀚亞高科技基金-新臺幣<br>定期定額申購<br>基金相關文件       | 交易幣別<br>台幣       | 銀行帳戶<br>元大營業部<br>********62219 | 手續費優惠<br>2023Q2優惠基金 0% | 手續費率<br>0%<br>\$0        |   |
|                                       | 申購總金額<br>\$5,000 |                                |                        |                          |   |
|                                       |                  | •                              |                        |                          |   |
|                                       | •                |                                |                        |                          |   |
|                                       |                  | ۲                              |                        | ٩                        |   |
| e e e e e e e e e e e e e e e e e e e |                  | 交易明                            | 細                      | •                        | • |

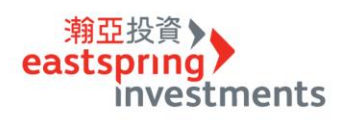

# <mark>STEP 12 ⇔可立即點選「交易明細」</mark>

| 交易明細        |                                               | •                                                                   | •                                                                        | < @l                                               |
|-------------|-----------------------------------------------|---------------------------------------------------------------------|--------------------------------------------------------------------------|----------------------------------------------------|
| 基金名稱        | 交易類型                                          | 交易狀態                                                                | 交易日期                                                                     | 交易金額                                               |
| 瀚亞高科技基金-新臺幣 | ▲ 定期定額申購                                      | 委託中                                                                 | 2023/06/26                                                               | 台幣5,000                                            |
|             | 級別<br>不配息<br>申購淨值<br><br>交易幣別<br>台幣<br>匯率<br> | 計價幣別<br>台幣<br>申購淨值日<br><br>交易金額<br>\$5,000<br>優惠內容<br>2023Q2優惠基金 0% | 委託日期<br>2023/06/26 10:01<br>銀行分行<br>元大<br>手續費<br>\$0<br>申購總金額<br>\$5,000 | 每月扣款日<br>26日<br>銀行帳戶<br>********62219<br>申購單位數<br> |